# Служба переадресации вызовов Ipervoice Как настроить

Услуга переадресации вызовов позволяет пользователю пересылать вызовы, отправленные с вызывной панели, на смартфон или планшет с iOS или Android. Приложение **Call2U** доступно в Play Mapкете и Apple Store.

#### Сценарии:

Услуга переадресации вызовов доступна в трех вариантах:

#### Внутренняя

Пользователь находится внутри квартиры, и он подключен к сети Wi-Fl.

В этом случае необходим шлюз переадресации 1071/2.

Домофон внутри квартиры должен находиться в состоянии "**Присутствия на месте**".

### Внешняя ェ

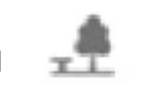

Пользователь находится за пределами квартиры, и он подключен к Интернету через мобильную общественную сеть 3G.

Домофон внутри квартиры должен находиться в **режиме "Отсутствия на месте"**.

#### Внутренняя и внешняя 🛲

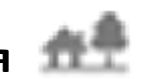

Пользователь может принимать вызовы с обеих сторон. Инструкции по настройке приложения Call2U доступны в руководстве пользователя LBT20073\_1039 Call2U App.

# Конфигурация Ipervoice

#### Внутренняя конфигурация

#### Что нужно сделать для переадресации вызовов:

- Сервер Ipervoce с FW 5.0\_plus или выше
- Шлюз переадресации 1071/2
- Wi-Fi / LAN-маршрутизатор
- Смартфон или планшет с установленным приложением Call2U
- Вызывная панель 1039/13 / 14/78/74
- IP-домофон iModo или MAX

#### Внутренняя конфигурация

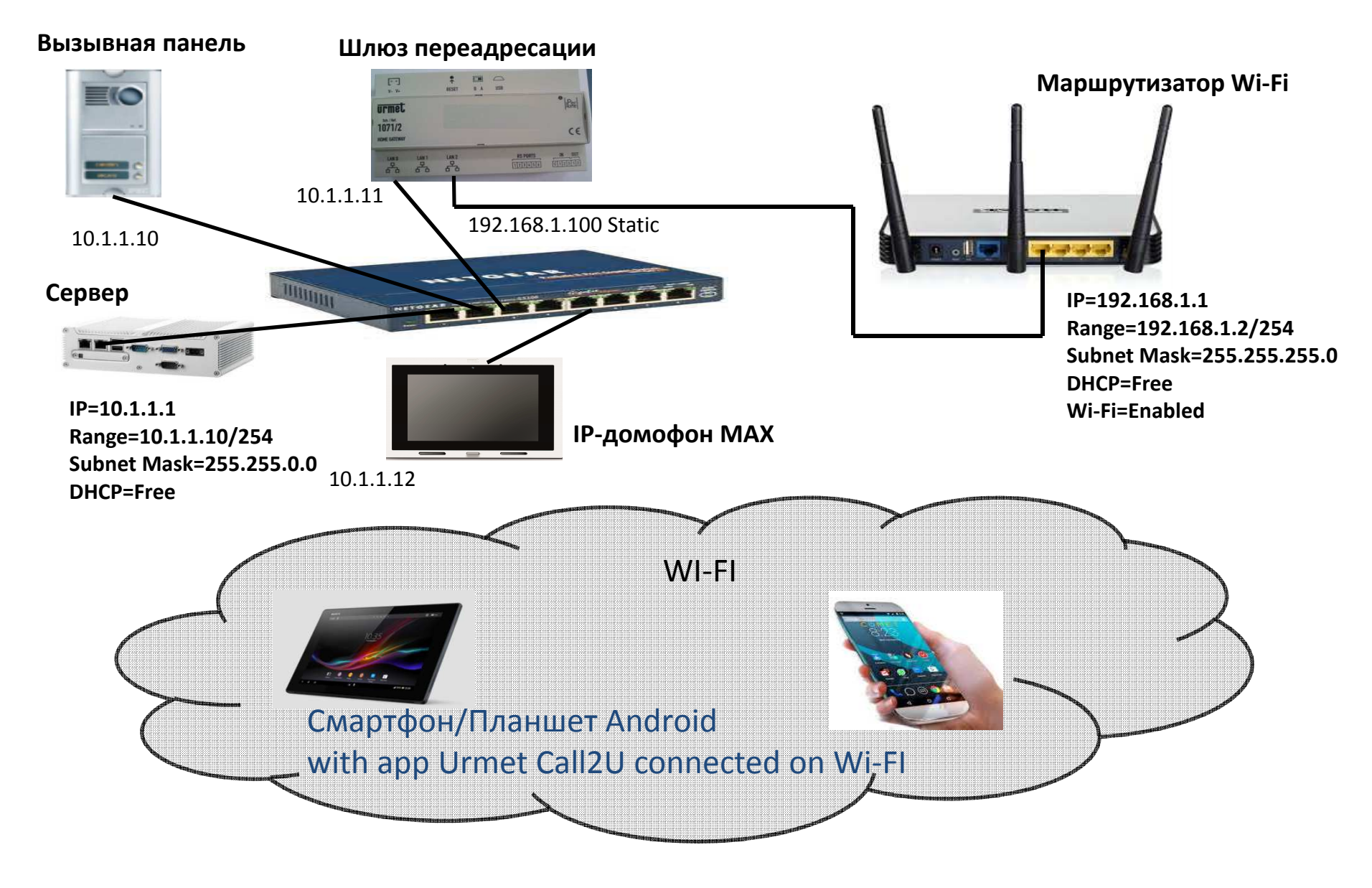

### Настройка интерфейса Ipervoice

После подключения кабелей:

- Вход в систему с интерфейсом: Username = sysadmin Password = yourevip
- 2) Проверьте версию FW. Она должна быть 5.0\_plus или выше.
- Выберите «Конфигурация сервера» и измените IP-адрес сервера на 10.1.1.1, Маска подсети 255.255.0.0 и DHCP от 10.1.1.10 до 10.1.1.254, затем перезапустите сервер

| INTENANCE   | CONFIGURATION         | LOG             | SEARCH         | SOFTWA        | RE        | FW UPGRADE       | UPDATE<br>SYSTEM | REBOOT      | Ĩ |
|-------------|-----------------------|-----------------|----------------|---------------|-----------|------------------|------------------|-------------|---|
|             |                       |                 |                |               |           |                  |                  |             |   |
| -1-         | Serv                  | er Con          | figurati       | on            |           |                  |                  |             |   |
|             |                       |                 |                |               |           |                  |                  |             |   |
| IperView    |                       |                 | -              | 1.0           |           |                  |                  |             |   |
| Ad          | tived ?               |                 |                | Activ         | ate lp    | erView           |                  |             |   |
|             |                       |                 | <u>(a</u>      | All updates   | s need re | boot server)     |                  |             |   |
| Date & time |                       |                 |                |               |           |                  |                  |             |   |
| Ti          | ming zone             |                 | E              | urope/Ro      | ome (U    | TC+01:00)        |                  | -           |   |
| Au          | tomatic Daylight say  | ving time       | UT             | 1             |           |                  |                  |             |   |
|             |                       |                 |                | MM/DD/Y       | m         |                  |                  |             |   |
| Se          | erver date & time     |                 | 03             | 3/10/201      | 6         | 12:47:00         |                  |             |   |
|             |                       | ( <u></u> , All | updates need r | eboot server) | Set       | Cancel           |                  |             |   |
| IP Settings |                       |                 |                |               |           |                  |                  |             |   |
| IP          | address               |                 | 1(             | ).1.1.1       |           |                  |                  |             |   |
| Su          | ibnet mask            |                 | 2              | 55.255.0.     | 0         |                  |                  |             |   |
| De          | fault router          |                 | .0.            |               | Ĵ.        | 1000             |                  |             |   |
| DN          | IS server             |                 |                |               |           |                  |                  |             |   |
|             |                       |                 |                |               |           |                  |                  | Set         |   |
| Call Forwar | ding                  |                 | 2000           | -             |           |                  |                  |             |   |
| En          | able Call Forwardin   | 8               | 12             | 1             |           |                  |                  |             |   |
| Int         | ernet router (for Dev | ioes)           |                |               |           |                  |                  |             |   |
| Ca          | II Forwarding Serve   |                 |                |               |           |                  |                  | ( Section 1 |   |
| DHCP        |                       |                 |                |               |           |                  |                  | Set         |   |
| UNCP MA     | de                    |                 |                | 0             |           |                  |                  |             |   |
| Re          |                       |                 | 10.1.1.1       | e 🥥           | Blod      | Ked<br>0 1 1 254 | 1                |             |   |
| rta         |                       |                 | 19.1.1.4       | 8             |           | 0.1.1.2.34       |                  |             |   |

## Настройка интерфейса Ipervoice

- 4. 4. После перезапуска сервера выберите меню «Новые устройства»
- 5. 5. В списке вы можете увидеть шлюз переадресации
- 6. 6. Выберите «Настроить» в списке новых устройств

| ?PHPSESSID=efb67b3 | 7fd55a9cc3232b3e7    | 97ab53c8 |        |                  |            | $\nabla$         | × Q Sea | arch   | ☆自 | + | ⋒ |
|--------------------|----------------------|----------|--------|------------------|------------|------------------|---------|--------|----|---|---|
| Ultime notizie     |                      |          |        |                  |            |                  |         |        |    |   |   |
| MAINTENANCE        | SRV<br>CONFIGURATION | LOG      | SEARCH | SOFTWARE<br>USER | FW UPGRADE | UPDATE<br>SYSTEM | REBOOT  | LOGOUT |    |   |   |

| New Device         |             |                   |            |           |         |       |
|--------------------|-------------|-------------------|------------|-----------|---------|-------|
| Detect new devices | Add new dev | ices              |            |           |         |       |
|                    |             |                   |            |           |         |       |
| Device Type        | IP address  | Mac address       | FW version |           |         |       |
| Home gateway       | 10.1.1.10   | 00:1E:E0:00:47:16 | 5.0.0-16   | Configure | Replace | Delet |
|                    |             |                   |            |           |         |       |

- 7. Заполните поле Фамилия, например. Домашний шлюз
- 8. В меню «Выбрать квартиру» мы можем выбрать, будет ли домашний шлюз установлен в существующей квартире с другим монитором или создать новую квартиру. В этом примере домашний шлюз будет установлен в той же квартире монитора МАХ. Выберите Подтвердить

| FRESH                                                       | WIZARDS                                                                           | DIAGNOSTIC                                                                                          | MAINTENANCE                             | SRV                                                                                                | LOG                                                                                          | SEARCH                                                     | USER                      | FW UPGRADE                                | SYSTEM                                              | REBOOT                               | LOGOU        |
|-------------------------------------------------------------|-----------------------------------------------------------------------------------|----------------------------------------------------------------------------------------------------|-----------------------------------------|----------------------------------------------------------------------------------------------------|----------------------------------------------------------------------------------------------|------------------------------------------------------------|---------------------------|-------------------------------------------|-----------------------------------------------------|--------------------------------------|--------------|
| E Pri                                                       | mary entry panel                                                                  |                                                                                                    | * *                                     | New De                                                                                             | evice: C                                                                                     | onfigure                                                   | a Home ç                  | gateway                                   |                                                     |                                      |              |
|                                                             | g Block IP<br>Stai IP                                                             | indary call module<br>indary entry panel<br>s<br>Floor 1<br>고 MAX<br>한 중 Residents<br>는 중 Door phor | La<br>IP<br>M/<br>FV<br>De<br><u>Se</u> | st Name H<br>address 10<br>AC address 00<br>/ version -<br>vice status 01<br><u>lect Apartment</u> | dome Gate<br>0.1.1.10<br>0:1E:E0:00:47<br>NKNOWN<br>Block c<br>Stair co<br>Floor c<br>Apartm | way<br>:16<br>ode 01 •<br>ode 01 •<br>ode 01 •<br>ode 01 • | Add a b<br>Add a<br>Add a | lock<br>stair (Stair wi<br>floor (Floor w | II be added on o<br>III be added on<br>Add apartmen | current block<br>current stair)<br>t | 0            |
| ± ⊕ Ke<br>± → ⋛ PI<br>± - ∽ Sp<br>± - Ĵ ) Sv<br>± - Ĵ IP Vo | y readers<br>Modules<br>ecial decoders<br>vitchboards<br>IP phones<br>deo servers | ⊞-GIP voi⊭ buon                                                                                     | Confir                                  | n                                                                                                  |                                                                                              | 4,0 jak                                                    |                           |                                           | Back                                                | to New dev                           | <i>r</i> ice |

- 9. Теперь в списке домофона есть 2 устройства МАХ и Шлюз переадресации
- 10. Выберите главный шлюз
- 11. Нажмите «Главная страница шлюза»

| REFRESH WIZARDS DIAGNOSTIC MA | INTENANCE   | SRV<br>CONFIGURATIO | LOG         | SEARCH      | USER           | FW UPGRADE | UPDATE | REBOOT | LOGOU  |
|-------------------------------|-------------|---------------------|-------------|-------------|----------------|------------|--------|--------|--------|
| site name                     |             | Home                | Gatewa      | y (DP 1)    |                |            |        |        |        |
| e Profile Access              |             |                     |             |             |                |            |        |        |        |
| cess Profiles                 | Nu          | nber                | 1 - 4       | defined as  | «Master door   | chone" \   |        |        |        |
| or Profiles                   | Nar         | na                  | Home Gr     | away        | KINIASTEL GOOI | priorie ./ |        |        |        |
| mary call module              | Teat        |                     | Line da fer | ieway       |                |            |        |        |        |
| mary entry panel              | Ro          | e<br>om monitor     | Hands me    | e video doc | or phone       |            |        |        |        |
| cks                           | ena         | bled                | 🖤 Yes       | No No       |                |            |        |        |        |
| Block IP                      | IP a        | iddress             | 10.1.1.10   |             |                |            |        |        |        |
| Stai IP                       | MAC         | C address           | 00:1E:E0:0  | ):47:16     |                |            |        |        |        |
| E Secondary call module       | FW          | version             | 5.0.0-16    | A           | 2              |            |        |        |        |
| ⊞ Secondary entry panel       | Mo          | del                 |             |             |                |            |        |        |        |
| E Floors                      | SIP         | address             | 0101010101  |             |                |            |        |        |        |
| E Floor 1                     | Dev         | vice status         | ALIVE       | 0           | Polling        |            |        |        |        |
| ⊨_F_ MAX                      | Co          | mmand               |             |             | Execute        |            |        |        |        |
| ⊞ 🕅 Residents                 |             |                     | 0           |             |                |            |        |        |        |
| ⊡ 😭 Door phone                |             |                     |             |             |                |            |        |        |        |
| (?) Home Gateway (DP          | Confirm     | 1                   |             | Reboot      | Home gatew     | av page    |        | Can    | cel    |
| (DE 0)                        | Constanting |                     |             | (Constant)  |                | -/         |        | (amo   | (5.50) |

- 11. Войти с именем пользователя = installer Пароль dacirrye
- 12. Нажмите «Войти»

| 10.1.1.10:5985/index.html               C            Visited [] wiixp [] Come iniziare [] Ultime notizie               Visited [] wiixp [] Come iniziare [] Ultime notizie | Q Sec |
|----------------------------------------------------------------------------------------------------|-------|
| Visited 🗌 wiixp 🗍 Come iniziare 📓 Ultime notizie                                                                                                    |       |
|                                                                                                    |       |
| Home Gateway Configuration                                                                                                    |       |
| Username                                                                                                    |       |
| installer                                                                                                    |       |
| Password                                                                                                    |       |
| ••••••                                                                                                    |       |
|                                                                                                    |       |
| Login                                                                                                    |       |

#### 13. ВыберетеFAVA SIP server

| Home Gateway Contigurat ×                               |                             |
|---------------------------------------------------------|-----------------------------|
| 🗲 📀 10.1.1.10:5985/index.html#main_page                 | V C Q Search                |
| 🧟 Most Visited 门 wiixp 门 Come iniziare 🔕 Ultime notizie |                             |
| G Logout                                                | Home Gateway Configuration  |
|                                                         | Network Configuration       |
|                                                         | Network Interfaces Status 📀 |
|                                                         | FAVA SIP Server             |
|                                                         |                             |
|                                                         |                             |
|                                                         |                             |

14. Создайте новую учетную запись с именем пользователя и паролем (в примере tony и toy как имя пользователя и пароль), затем выберите «Создать учетную запись»

| Most Visited  | l 🗌 wiixp 🗌 Come i | niziare 😹 Ultime notizie |          |                 |                 |        |                |
|---------------|--------------------|--------------------------|----------|-----------------|-----------------|--------|----------------|
| <b>G</b> Back |                    |                          |          | FAVA SIP Server |                 |        |                |
|               |                    |                          |          | FAVA Accounts   |                 |        |                |
|               | Username           |                          | Password |                 | Proxy interface | LAN2 O | Create account |
|               |                    | Username                 | Password | Proxy interface | Proxy address   |        |                |
|               |                    | tony                     | tony     | LAN2            | 192.168.1.140   | Delete |                |
|               |                    |                          |          | FAVA RTSP       |                 |        |                |
|               | Video on RT        | SP                       | On       | Video URL       | video           |        | Update         |
|               |                    |                          |          |                 |                 |        |                |
|               |                    |                          |          | FAVA debug      |                 |        |                |
|               |                    |                          | FAVA log | • <u>Sys</u>    | tem logs        |        |                |

- 15. Выберите Назад для возврата в главное меню.
- 16. Выберите «Состояние сетевого интерфейса» и обратите внимание на IP-адрес LAN2 (в этом примере 192.168.1.140)

|           | Network Inter | faces Status      |       |
|-----------|---------------|-------------------|-------|
|           |               |                   |       |
|           |               |                   |       |
| Interface | IP Address    | MAC Address       | Туре  |
| LAN0      | 10.1.1.10     | 00:1e:e0:00:47:16 | dhcp  |
|           |               |                   | -4-4- |

### Настройка Wi-Fi маршрутизатора

После подключения кабеля:

- 1) Войдите на маршрутизатор Wi-Fi с собственным логином
- 2) Проверьте, находится ли IP-адрес шлюза в диапазоне адресов LAN.

| LINKSY        | <b>5</b> <sup>°</sup> by Cisco |                       |                        |                          | Firmware       | Version V1.00.2 |
|---------------|--------------------------------|-----------------------|------------------------|--------------------------|----------------|-----------------|
|               |                                |                       | Wirele                 | ess-N ADSL2+ N           | lodem Router   | WAG120N         |
| Status        | Setup Wireles                  | s Security            | Access<br>Restrictions | Applications &<br>Gaming | Administration | Status          |
|               | Modem Router   Local Ne        | twork   Wireless Netv | vork   DSL Cor         | inection                 |                |                 |
| Local Network | c                              |                       |                        |                          | Help           |                 |
|               | MAC Address:                   | 00:1C:10:FD:3D:13     | 67                     |                          |                |                 |
|               | IP Address:                    | 192.168.1.1           |                        |                          |                |                 |
|               | Subnet Mask:                   | 255.255.255.0         |                        |                          |                |                 |
|               | DHCP Server:                   | Enable                |                        |                          |                |                 |
|               | Starting IP Address:           | 192.168.1.100         |                        |                          |                |                 |
|               | End IP Address:                | 192.168.1.149         |                        |                          |                |                 |
|               |                                |                       |                        |                          |                |                 |
|               | DHCP Client Table              | ARP/RARP Table        |                        |                          |                |                 |
|               | <u></u>                        |                       |                        |                          |                |                 |
|               |                                |                       |                        |                          |                | diadia          |
|               |                                |                       | 1                      |                          |                | cisco           |
|               |                                |                       |                        | Refresh                  |                |                 |

- 3) Проверьте конфигурацию Wi-Fi и обратите внимание на SSID и пароль (если они есть). В этом примере имя сети Wi-Fi это домашний шлюз без пароля.
- 4) Подключите порт LAN 2 шлюза к одному из портов LAN маршрутизатора Wi-Fi

| LINKSYS          | <b>B</b> °by Cisco | D           |                     |                        |                          | Firmware       | Version V1.00.20 |
|------------------|--------------------|-------------|---------------------|------------------------|--------------------------|----------------|------------------|
|                  |                    |             |                     | Wirele                 | ss-N ADSL2+ N            | lodem Router   | WAG120N          |
| Status           | Setup              | Wireless    | Security            | Access<br>Restrictions | Applications &<br>Gaming | Administration | Status           |
|                  | Modem Router       | Local Netwo | ank   Wireless Netw | ork   DSL Cor          | nection                  |                |                  |
| Wireless Network |                    |             |                     |                        |                          | Help           |                  |
|                  | MAC Address:       |             | 00:1C:10:FD:3D:14   | L.                     |                          |                |                  |
|                  | Mode:              |             | Mixed               |                        |                          |                |                  |
|                  | Network Name       | (SSID):     | Home Gateway        |                        |                          |                |                  |
|                  | Radio Band:        |             | Auto                |                        |                          |                |                  |
|                  | Wide Channel:      |             | 3                   |                        |                          |                |                  |
|                  | Standard Chan      | nel:        | 1- 2.412GHZ         |                        |                          |                |                  |
|                  | Security:          |             | Disabled            |                        |                          |                |                  |
|                  | SSID Broadcas      | t:          | Disable             |                        |                          |                |                  |
|                  |                    |             |                     |                        |                          |                | մեսիս            |
|                  |                    |             |                     |                        | Refresh                  |                | cisco.           |

5) Проверьте в таблице ARP маршрутизатора наличие шлюза переадресации

| S Harrout Table    | - Mozilla Firefox                                 |                                                                |
|--------------------|---------------------------------------------------|----------------------------------------------------------------|
| File Edit View H   | listory Bookmarks Tools Help                      |                                                                |
| 192 168 1 1/set    | in coi?next file= ARARDTable htm8/session id=f9   | nee369f49c4ad27da384aad7779d9h                                 |
| G ISENDOLLI/ SER   | spregnineketine staanin tubienin hooesion joe isa | CC-03143C41027003040007773050                                  |
|                    |                                                   |                                                                |
|                    |                                                   |                                                                |
| atus               | B B Dy CISCO                                      |                                                                |
| ARP/RARP           | Table                                             |                                                                |
|                    | APD/PAPD Table                                    | Refre                                                          |
| ocal Ne            | ANT MANY TODIC                                    |                                                                |
|                    |                                                   |                                                                |
|                    | IP Address                                        | MAC Address                                                    |
|                    | IP Address<br>192.168.1.140                       | MAC Address 00:1E:E0:00:47:18                                  |
|                    | IP Address<br>192.168.1.140<br>192.168.1.100      | MAC Address 00:1E:E0:00:47:18 98:4B:E1:A3:BE:5C                |
|                    | IP Address<br>192.168.1.140<br>192.168.1.100      | MAC Address<br>00:1E:E0:00:47:18<br>98:4B:E1:A3:BE:5C<br>Close |
|                    | IP Address<br>192.168.1.140<br>192.168.1.100      | MAC Address 00:1E:E0:00:47:18 98:4B:E1:A3:BE:5C Close          |
|                    | IP Address 192.168.1.140 192.168.1.100            | MAC Address 00:1E:E0:00:47:18 98:4B:E1:A3:BE:5C Close          |
| f9bee369f49c4ad27d | IP Address<br>192.168.1.140<br>192.168.1.100      | MAC Address 00:1E:E0:00:47:18 98:4B:E1:A3:BE:5C Close          |
| f9bee369f49c4ad27d | IP Address<br>192.168.1.140<br>192.168.1.100      | MAC Address 00:1E:E0:00:47:18 98:4B:E1:A3:BE:5C Close          |
| f9bee369f49o4ad27d | IP Address<br>192.168.1.140<br>192.168.1.100      | MAC Address 00:1E:E0:00:47:18 98:4B:E1:A3:BE:5C Close          |
| f9bee369f49o4ad27d | IP Address<br>192.168.1.140<br>192.168.1.100      | MAC Address 00:1E:E0:00:47:18 98:4B:E1:A3:BE:5C Close          |

### Настройка приложения Call2U

См. Инструкцию по настройке приложения Call2U, доступного в руководстве LBT20073\_1039 Руководство пользователя приложения Call2U.

# Конфигурация Ipervoice

#### Внешняя конфигурация

#### Что нужно сделать для переадресации вызовов:

- Сервер Ipervoce (серебряная версия) с FW 5.0\_plus или выше
- Wi-Fi / LAN-маршрутизатор, подключенный к Интернету
- Смартфон или планшет с установленным приложением Call2U
- Вызывная панель 1039/13 / 14/78/74
- IP-домофон iModo или MAX

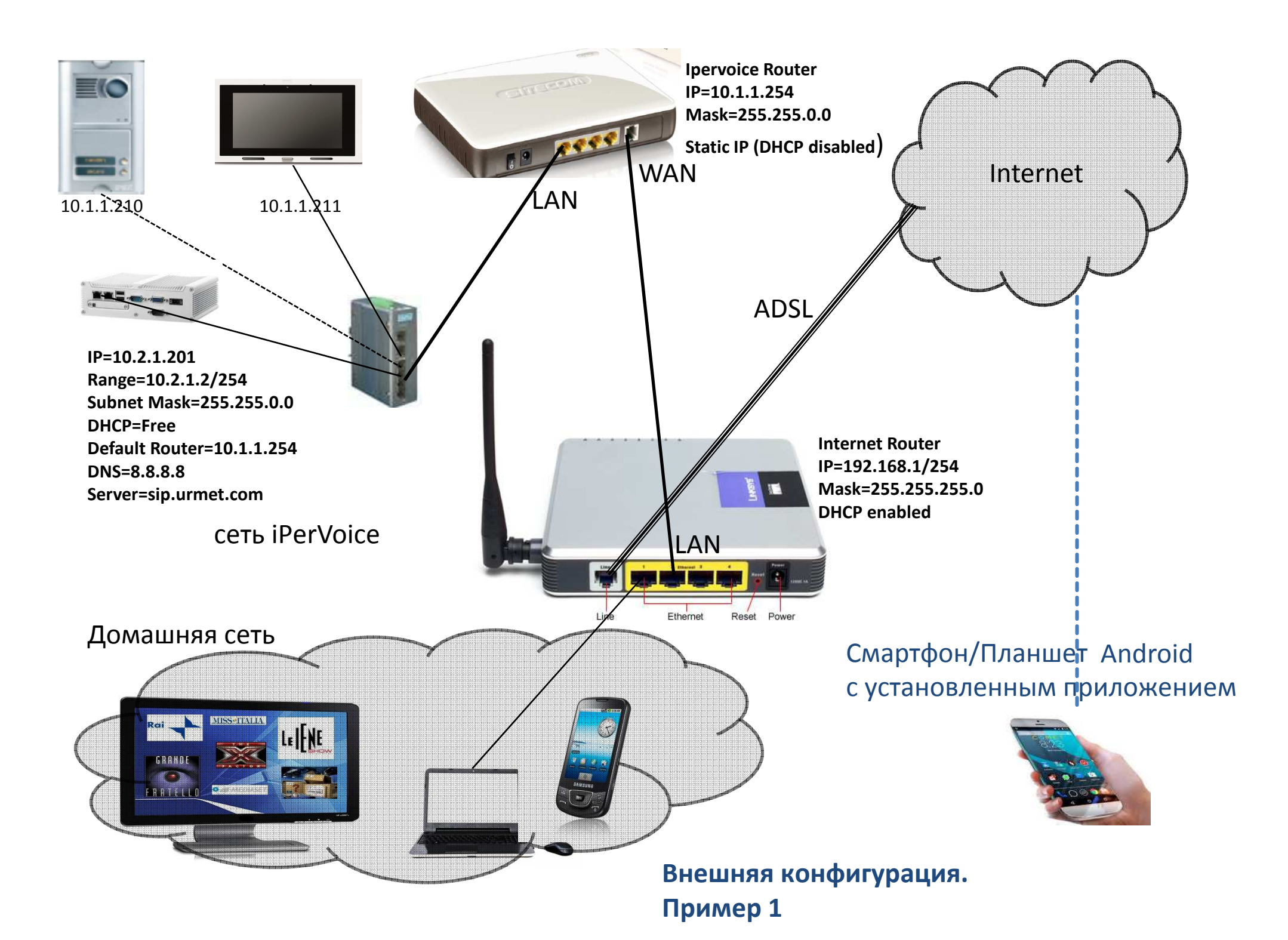

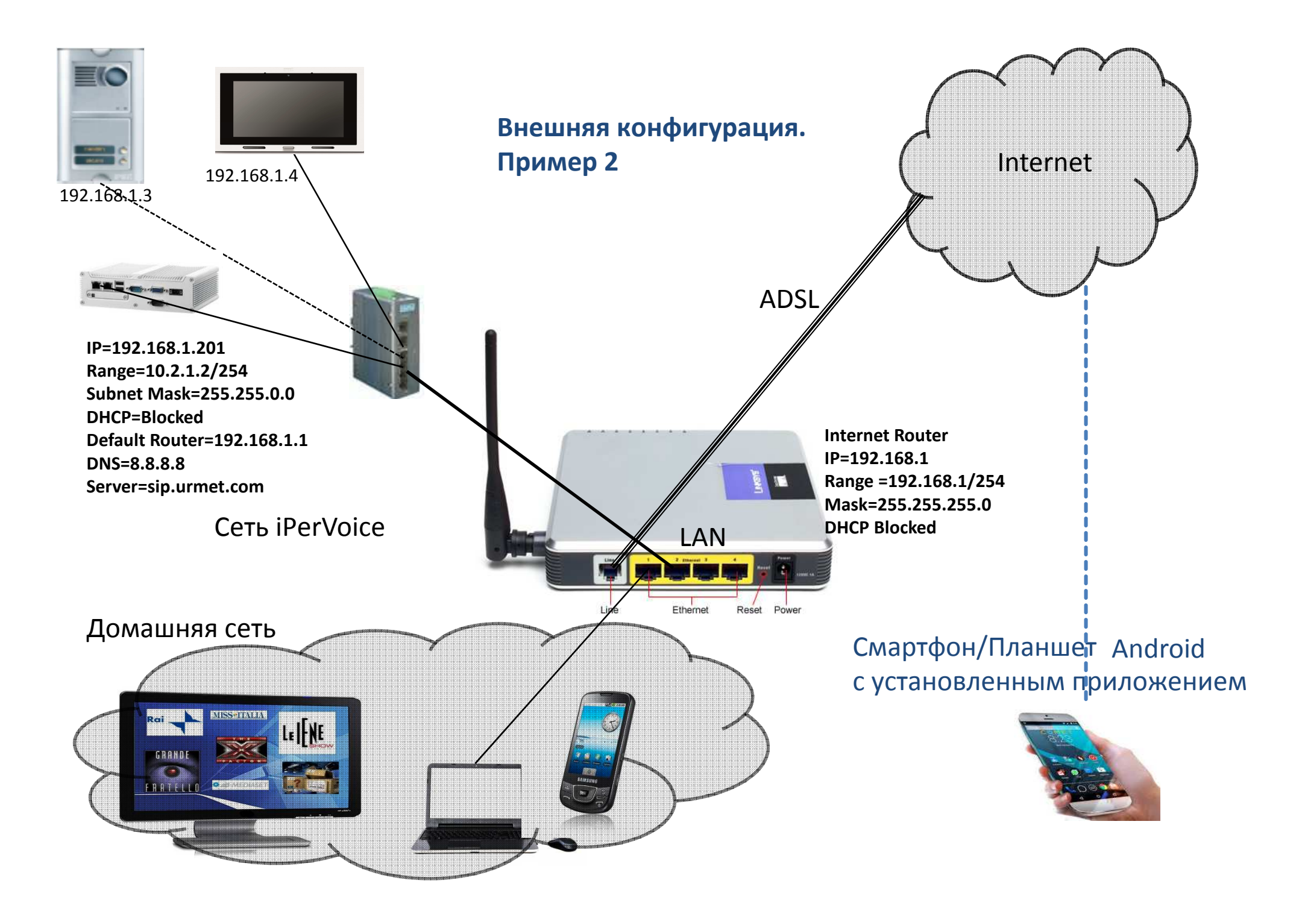

# Пример соединений

#### Внешняя конфигурация

Установщик имеет два способа подключения сети Ipervoice к сети Интернет.

1. Установка маршрутизатора между Ipervoice и сетью Интернет. Сети физически разделены.

В этом случае DHCP обеих сетей может быть свободным. См. Пример 1

 Прямое соединение с маршрутизатором. Две сети соединены.
 В этом случае оба DHCP-сервера Ipervoice и Router должны быть заблокированы. См. Пример 2

### Настройка интерфейса Ipervoice

#### Пример 1

- 1. 1. Войдите в систему на сервере Ipervoice и измените адрес с 192.168.1.1 на 10.2.1.201.
- 2. 2. Установите маршрутизатор по умолчанию = 10.2.1.254 и DNS-сервер = 8.8.8.8
- 3. 3. Выберите «Установить» в конце изменений (сервер будет перезапущен)
- 4. 4. После изменения адреса установите параметры для переадресации вызовов в меню «Конфигурация сервера»
- 5. 5. Отметьте опцию Включить переадресацию вызовов
- 6. 6. Установите адрес Internet Router = 10.2.1.254
- 7. 7. Установите сервер переадресации вызовов = sip.urmet.com
- 8. 8. Установите Quality = Medium
- 9. 9. Выберите «Установить» в конце изменений (сервер будет перезапущен)

| AINTENANCE   | SRV<br>CONFIGURATION       | LOG    | SEARCH                | SOFTWARE          | FW UPGRADE   | UPDATE<br>SYSTEM | REBOOT | LOGOUT |
|--------------|----------------------------|--------|-----------------------|-------------------|--------------|------------------|--------|--------|
| */-          | Serv                       | er Cor | nfiguratio            | on                |              |                  |        |        |
|              |                            |        | and the second second | 200 S             |              |                  |        |        |
|              |                            |        |                       |                   |              | 2                |        |        |
|              |                            |        |                       |                   | Check interr | net connectio    | on     |        |
| IperView     |                            |        |                       |                   |              |                  |        |        |
| Acti         | vate?                      |        |                       | eactivate lperV   | liew         |                  |        |        |
|              |                            |        | (All u                | pdates need serve | r reboot)    |                  |        |        |
|              |                            |        | and a second          |                   |              |                  |        |        |
| Date & time  |                            |        |                       |                   |              |                  |        |        |
| Tim          | ning zone                  |        | Europe                | e/Rome (UTC+      | 01:00)       |                  |        |        |
| Auto<br>time | omatic Daylight savir<br>e | īg     | V                     |                   |              |                  |        |        |
| Day<br>stat  | /light Saving Time<br>tus  |        | inactive              |                   |              |                  |        |        |
|              |                            |        | MM/D                  | D/YYYY            |              |                  |        |        |
| Ser          | ver date & time            |        | 03/11/2               | 016 14:3          | 34:55        |                  |        |        |
|              | 2                          | All up | dates need serv       | ver reboot) Set   | Cancel       |                  |        |        |
| Network set  | tings                      |        |                       |                   |              |                  |        |        |
| IP Set       | <u>ttings</u>              |        |                       |                   |              |                  |        |        |
| IP a         | address                    |        | 10.2.1.2              | 01                |              |                  |        |        |
| Sut          | onet mask                  |        | 255.255               | .0.0              |              |                  |        |        |
| Def          | ault router                |        | 10.2.1.2              | 54                |              |                  |        |        |
| DN           | Sserver                    |        | 8.8.8.8               |                   |              |                  |        |        |
|              |                            |        | 10 <sup>-</sup>       |                   |              |                  |        |        |

|   | IP address                    | 10.2.1.201                        |     |
|---|-------------------------------|-----------------------------------|-----|
|   | Subnet mask                   | 255.255.0.0                       |     |
|   | Default router                | 10.2.1.254                        |     |
|   | DNS server                    | 8.8.8.8                           |     |
|   | DHCP                          |                                   |     |
|   | Mode                          | Free OBlocked                     |     |
|   | Range                         | 10.2.1.2 <sup>to</sup> 10.2.1.254 |     |
|   |                               | (65534 available addresses)       |     |
| _ |                               |                                   | Set |
| = | Call Forwarding               |                                   |     |
|   | Enable Call Forwarding        |                                   |     |
|   | Internet router (for Devices) | 10.2.1.254                        |     |
|   | Call Forwarding Server        | sip.urmet.com                     |     |
|   | Quality                       | Medium 💌                          |     |
|   |                               |                                   | Set |
|   | Automatic door open           |                                   |     |
|   | Enable                        | V Set                             |     |
|   | Wifi on poe                   |                                   |     |
|   | Enable                        | ✓ Set                             |     |
|   | Customize panic alarm         |                                   |     |
|   | Enable                        |                                   |     |
|   | Alarm to be generated         | Not set                           |     |
| - |                               |                                   | Set |
| - |                               |                                   | Set |

### Настройка маршрутизатора

1. Войдите в Маршрутизатор между Ipervoice и интернет-сетью.

2. Установите Wan-порт как динамический IP-адрес

3. Установите LAN-порты с отключенным DHCP только с адресом 10.2.1.254

4. Подключите порт WAN маршрутизатора к порту локальной сети интернетмаршрутизатора

5. Проверьте, нормально ли подключено к Интернету.

6. Войдите в систему на сервере Ipervoice и проверьте нормально ли подключено к Интернету.

#### Настройка Wan V C Q Search 10.2.1.254/adv\_index.htm ☆ 自 ♥ ↓ 合 ❷ 💁 Ξ Most Visited 🗍 wiixp 📋 Come iniziare 赵 Ultime notizie Logout **NETGEAR**' genie' **Router Firmware Version** WNR2200 V1.0.1.88 ADVANCED A new firmware upgrade is available. Click here to get it. English BASIC -Internet Setup ADVANCED Home × Cancel Apply 🕨 Test Setup Wizard Does your Internet connection require a login? WPS Wizard O Yes No • Setup Account Name (If Required) WNR2200 Internet Setup Domain Name (If Required) Wireless Setup **Guest Network** Internet IP Address WAN Setup LAN Setup Get Dynamically from ISP QoS Setup Use Static IP Address IP Address 192 . 168 . 1 . 8 ▶ USB Storage 255 . 255 . 255 . 0 IP Subnet Mask ▶ Security 192 . 168 . 1 . 1 Gateway IP Address ▶ Administration Domain Name Server (DNS) Address Advanced Setup Get Automatically from ISP O Use These DNS Servers Primary DNS 192 168 1 1 Secondary DNS Third DNS Router MAC Address Show/Hide Help Cent ? Help Center

#### Настройка LAN

| • 10.2.1.254/adv_index.htm                                     |                                                              |                         |                 |        |       | 7          | C Q Sear  | ch     | ☆ 自       | ۵         | + 1            | 1 9          | 0                               | =                  |
|----------------------------------------------------------------|--------------------------------------------------------------|-------------------------|-----------------|--------|-------|------------|-----------|--------|-----------|-----------|----------------|--------------|---------------------------------|--------------------|
| Most Visited [] wiixp [] Com                                   | e iniziare <u>a</u> Ultime notizie                           |                         |                 |        |       |            |           |        |           |           |                |              |                                 |                    |
| NETGEAR<br>WNR2200                                             | R'genie                                                      |                         | Click bera to c | nat it |       |            |           |        |           | R         | outer F        | irmwa<br>Eng | Logou<br>ire Ver<br>V1.0.       | t<br>sion<br>.1.88 |
| ADVANCED Homo                                                  | LAN Setun                                                    | upgraue is available. V | GILK HEIGIGI    | d d    |       |            |           |        |           |           |                | Ling         | man                             |                    |
| Setun Wizard                                                   | Lint outup                                                   |                         |                 |        | × Can | icel       | Apply     |        |           |           |                |              |                                 |                    |
| WPS Wizard                                                     | Device Name                                                  |                         |                 |        |       |            |           |        |           |           | WNF            | R2200        |                                 |                    |
| • Setup                                                        | LAN TCP/IP Setup                                             |                         |                 |        |       |            |           |        |           |           |                |              |                                 |                    |
| Internet Setup<br>Wireless Setup<br>Guest Network<br>WAN Setup | IP Address<br>IP Subnet Mask<br>RIP Direction<br>RIP Version |                         |                 |        |       |            |           |        |           | 10<br>25! | . 2<br>5 . 255 | . 1<br>5 . 0 | . 29<br>. 0<br>Both<br>Disabled | 54<br>▼<br>d ▼     |
| LAN Setup<br>QoS Setup                                         | Use Router as DHCP Server<br>Starting IP Address             |                         |                 |        |       |            |           |        |           | 10        | . 2            | . 1          | . 1(                            | )                  |
| ► USB Storage                                                  | Ending IP Address                                            |                         |                 |        |       |            |           |        |           | 10        | . 2            | . 1          | . 18                            | 30                 |
| ▶ Security                                                     | Address Reservation                                          |                         |                 |        |       |            |           |        |           | 2011      |                |              |                                 |                    |
| Administration                                                 | #                                                            | IP Address              | (A.             | Add    | NOX.  | Device Nar | ne<br>V v | Delete | <br>MAC / | Address   |                |              |                                 |                    |
| Advanced Setup                                                 | )                                                            |                         |                 | Auu    |       | Eun        |           | Delete |           |           |                |              |                                 |                    |

#### Проверьте подключение к Интернету

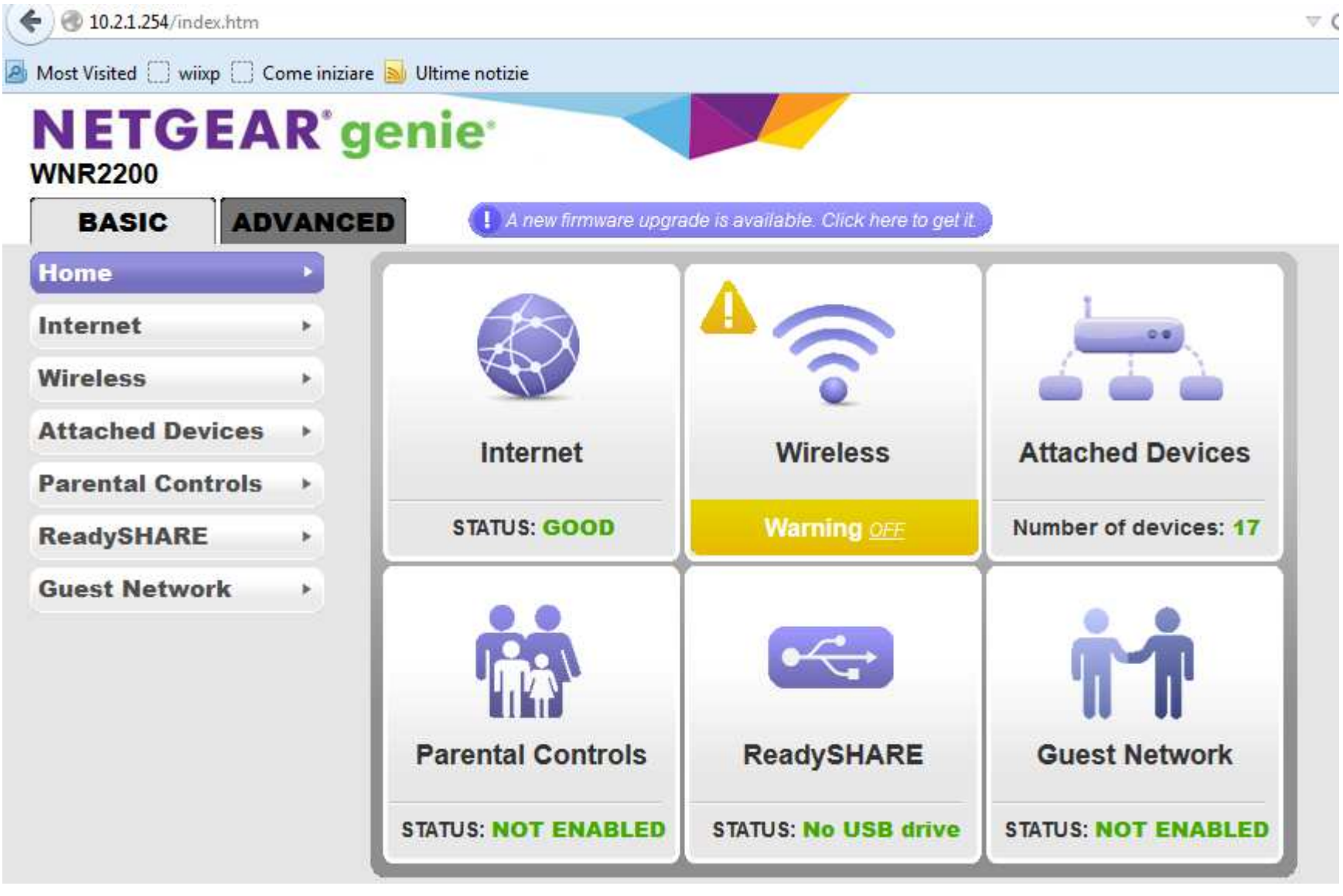

### Проверка подключения Ipervoice к интернету

1. Войдите в Маршрутизатор между Ipervoice и интернет-сетью.

2. Установите Wan-порт как динамический IP-адрес

3. Установите LAN-порты с отключенным DHCP только с адресом 10.2.1.254

4. Подключите порт WAN маршрутизатора к порту локальной сети интернетмаршрутизатора

5. Проверьте, нормально ли подключено к Интернету.

#### Проверьте подключение к Интернету с сервера Ipervoice

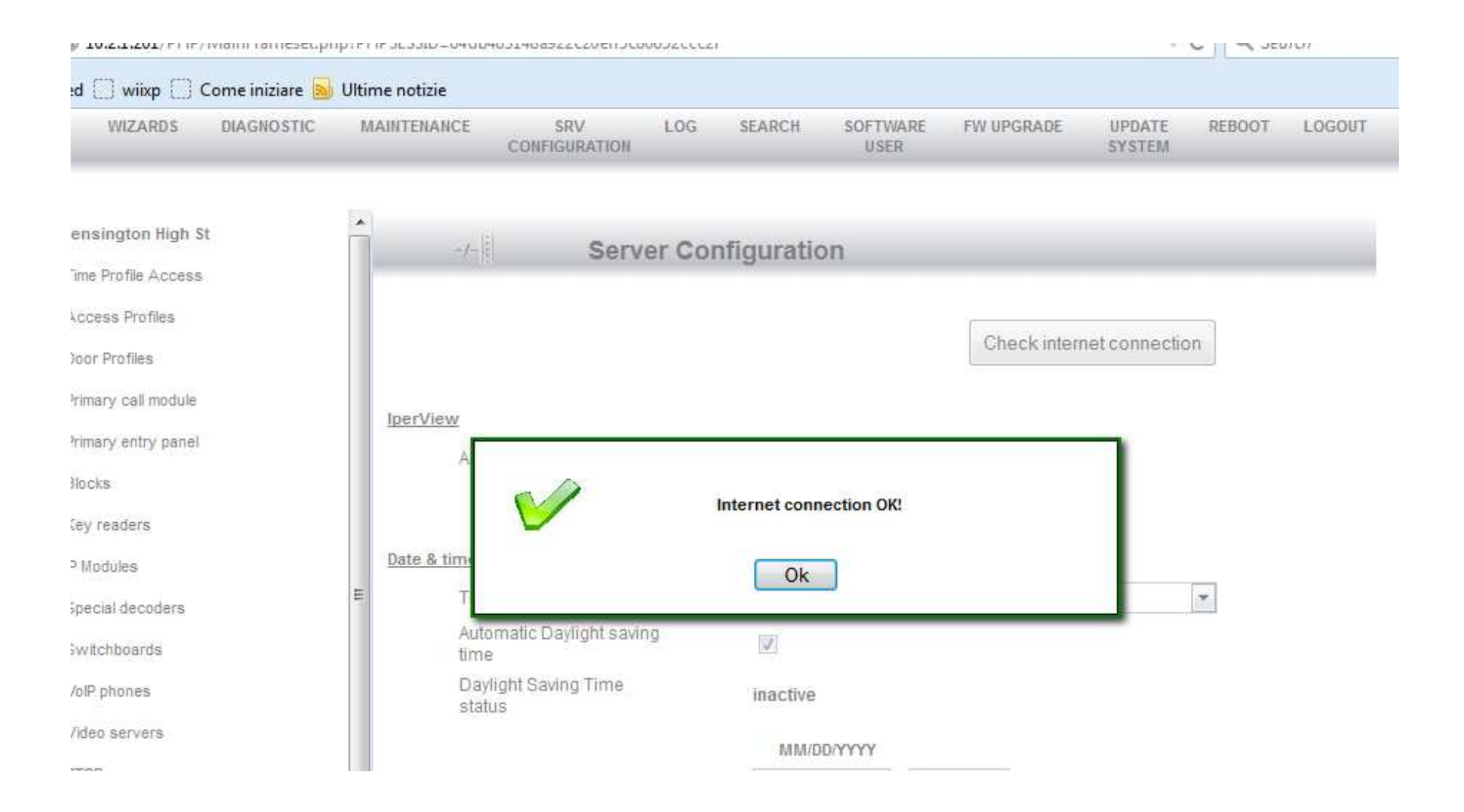

### Настройка переадресации вызовов lpervoice

- 1. Войдите в систему на сервере Ipervoice.
- 2. Выберите апартаменты для службы переадресации вызовов
- 3. Выберите меню переадресации вызовов
- 4. Отметьте «Включить переадресацию вызовов»
- 5. Задайте имя пользователя SIP с тем же именем, что и в конфигурации Wizard Call2U
- 6. Установите параметр «Установить удаленный режим» только в том случае, если в
- апартаментах есть домашний шлюз
- 7. Выберите Подтвердить

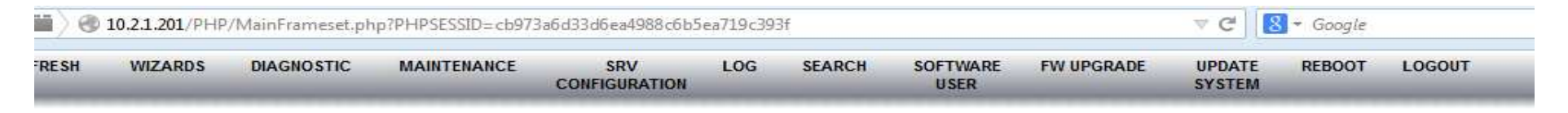

| ingw مرکن hgw                                                                                                    | imodo                                            |      |
|----------------------------------------------------------------------------------------------------|--------------------------------------------------|------|
| E Secondary call module                                                                                                    | Add Alarm                                        |      |
| E. Secondary entry panel                                                                                                    |                                                  |      |
| E Floors                                                                                                    | 🗑 Basic Infos                                    |      |
| i⊟ 🤣 hgw<br>i⊞ - ि VOIP PHONE<br>i⊞ - ि Francesco<br>i⊞ - ि hgw                                                                                                    | NameimodoTopological codeHGHGNumeric code08500   |      |
| imodo                                                                                                    | 🐨 Call Forwarding                                |      |
| ⊞ 🕅 Residents<br>ב ווי גער איז איז איז דער איז איז דער איז דער איז דער איז דער איז דער איז דער איז דער איז דער איז דער איז דער א<br>ב גער איז דער איז דער איז דער איז דער איז דער איז דער איז דער איז דער איז דער איז דער איז דער איז דער איז דער א | Enable Call Forwarding           Set Remote Mode | 1.57 |
|                                                                                                    | SIP Username tommaso1                            |      |
| ⊕ in s vp                                                                                                    | In the calling call module                       |      |
| P Lift                                                                                                    |                                                  |      |
| B Key readers                                                                                                    | ▶ Path images                                    |      |
| ]→② IP Modules                                                                                                    | Call buttons Call button 1                       |      |
| ⊡ o∽o Special decoders<br>ເ_ງີ) Switchboards =                                                                                                    | Special functions                                |      |
| P VolP phones                                                                                                    | Confirm                                          | 2    |
| Video servers                                                                                                    |                                                  |      |
| External person groups                                                                                                    |                                                  |      |
| :=                                                                                                    |                                                  |      |

### Настройка переадресации звонков домофона

- 1. Для монитора iModo
- 2. Выберите состояние Remote в меню режима iModo
- 3. Значок 🕅 мигает один раз.
- 4. Для монитора МАХ
- 5. Выберите состояние Remote из значка в правой нижней части дисплея МАХ
- 6. Состояние значка

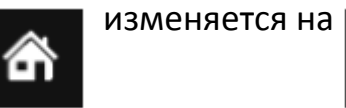

### Настройка Call2U

См. Инструкцию по настройке приложения Call2U, доступного в руководстве LBT20073\_1039. Руководство пользователя приложения Call2U.